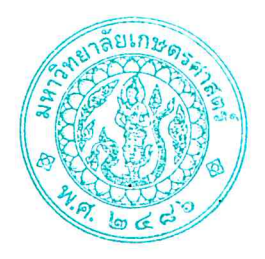

ประกาศโครงการปริญญาโทสาขาบริหารธุรกิจ ภาคค่ำ คณะบริหารธุรกิจ มหาวิทยาลัยเกษตรศาสตร์ เรื่อง รายชื่อผู้มีสิทธิ์เข้าศึกษาต่อในระดับบัณฑิตศึกษา หลักสูตรบริหารธุรกิจมหาบัณฑิต (บธ.ม.) โครงการปริญญาโทสาขาบริหารธุรกิจ ภาคค่ำ

ตามที่โครงการปริญญาโทสาขาบริหารธุรกิจ ภาคค่ำ คณะบริหารธุรกิจ มหาวิทยาลัยเกษตรศาสตร์ ได้เปิดรับสมัครบุคคลทั่วไปเพื่อสอบคัดเลือกเข้าศึกษาต่อในระดับบัณฑิตศึกษา หลักสูตรบริหารธุรกิจมหาบัณฑิต (บธ.ม.) คณะบริหารธุรกิจ มหาวิทยาลัยเกษตรศาสตร์ และได้ดำเนินการสอบคัดเลือกเป็นที่เรียบร้อยแล้ว

โครงการปริญญาโทสาขาบริหารธุรกิจ ภาคค่ำ จึงขอประกาศรายชื่อผู้ผ่านการสอบคัดเลือกและมีสิทธิ์เข้า ศึกษาต่อในระดับบัณฑิตศึกษา หลักสูตรบริหารธุรกิจมหาบัณฑิต (บธ.ม.) คณะบริหารธุรกิจ มหาวิทยาลัยเกษตรศาสตร์ ประจำปีการศึกษา ๒๕๖๗ ดังนี้

## ๑. รายชื่อผู้ผ่านการคัดเลือกและมีสิทธิ์เข้าศึกษาต่อฯ

มีผู้ผ่านการคัดเลือก และมีสิทธิ์เข้าศึกษาต่อในระดับบัณฑิตศึกษา หลักสูตรบริหารธุรกิจ มหาบัณฑิต (บธ.ม.) โครงการปริญญาโทสาขาบริหารธุรกิจ ภาคค่ำ จำนวนทั้งสิ้น ๕๐ ราย รายละเอียดปรากฏตาม บัญชีรายชื่อ (เอกสารแนบท้าย ๑)

ทั้งนี้ ให้ผู้มีสิทธิ์เข้าศึกษาต่อ ๆ รายงานตัว และยืนยันสิทธิ์เข้าศึกษาต่อได้ตั้งแต่ วันพฤหัสบดีที่ ๑๔ มีนาคม – วันพฤหัสบดีที่ ๒๑ มีนาคม ๒๕๖๗ ผ่านระบบออนไลน์ที่ https://spregis.ku.ac.th และชำระค่าธรรมเนียมการศึกษา ได้ตั้งแต่วันพฤหัสบดีที่ ๑๔ มีนาคม – วันพฤหัสบดีที่ ๒๑ มีนาคม ๒๕๖๗ (รายละเอียดตามเอกสารแนบท้าย ๒) ผู้ที่ไม่รายงานตัวผ่านระบบออนไลน์ และไม่ชำระเงินภายใน กำหนดวันและเวลาดังกล่าว โครงการๆ จะถือว่าท่านสละสิทธิ์ในการเข้าศึกษาต่อ

จึงประกาศมาเพื่อทราบโดยทั่วกัน

ประกาศ ณ วันที่ ๑๔ มีนาคม พ.ศ. ๒๕๖๗

(ดร.ณัฐพล พันธุ์ภักดี) ประธานกรรมการดำเนินงาน โครงการปริญญาโทสาขาบริหารธุรกิจ ภาคค่ำ

## รายชื่อผู้มีสิทธิ์เข้าศึกษาระดับบัณฑิตศึกษา หลักสูตรบริหารธุรกิจมหาบัณฑิต

โครงการปริญญาโทสาขาบริหารธุรกิจ ภาคค่ำ คณะบริหารธุรกิจ มหาวิทยาลัยเกษตรศาสตร์

ระดับปริญญาโท ประจำภาคต้น ปีการศึกษา 2567

สาขาวิชา บริหารธุรกิจ (รหัสสาขา XN60)

กลุ่มวิชา การจัดการ จำนวน 29 คน ( แผน ข 29 คน)

| ลำดับ | รหัสประจำตัวนิสิต | คำนำหน้า | ชื่อ-นามสกุล              | แผนการเรียน | กลุ่มวิชา |
|-------|-------------------|----------|---------------------------|-------------|-----------|
| 1     | 6715350779        | นาย      | กฤษฎา แข่งขัน             | แผน ข       | การจัดการ |
| 2     | 6715350787        | นางสาว   | กัญญารัตน์ ใหม่กันทะ      | แผน ข       | การจัดการ |
| 3     | 6715350795        | นางสาว   | จอยลดา สอนเนียม           | แผน ข       | การจัดการ |
| 4     | 6715350809        | นาย      | จิรกฤต คงยืน              | แผน ข       | การจัดการ |
| 5     | 6715350817        | นาย      | ชนาสร คงมีศรี             | แผน ข       | การจัดการ |
| 6     | 6715350825        | นาย      | ชัยอนันต์ เครือเทศน์      | แผน ข       | การจัดการ |
| 7     | 6715350833        | นางสาว   | ญาณินท์ จันทร์ประเสริฐ    | แผน ข       | การจัดการ |
| 8     | 6715350841        | นาย      | ฐาปกร เบ้าหล่อ            | แผน ข       | การจัดการ |
| 9     | 6715350850        | นาย      | ทิวัฒน์ นามงาม            | แผน ข       | การจัดการ |
| 10    | 6715350868        | นาย      | ธนันท์ธร อนุเผ่า          | แผน ข       | การจัดการ |
| 11    | 6715350876        | นางสาว   | ธัญญ์ฐิตา วิวัฒน์โฆษิตกุล | แผน ข       | การจัดการ |
| 12    | 6715350884        | นาย      | ธีรยุทธ อาธิดากร          | แผน ข       | การจัดการ |
| 13    | 6715350892        | นางสาว   | นงลักษณ์ จูจันทร์         | แผน ข       | การจัดการ |
| 14    | 6715350906        | นางสาว   | นภชสร โรจนกรินทร์         | แผน ข       | การจัดการ |
| 15    | 6715350914        | นางสาว   | ปรกชล งามศิริ             | แผน ข       | การจัดการ |
| 16    | 6715350922        | นางสาว   | ประภาพร กลิ่นไสว          | แผน ข       | การจัดการ |
| 17    | 6715350931        | นางสาว   | ปรียาภรณ์ วงศ์หมอ         | แผน ข       | การจัดการ |
| 18    | 6715350949        | นางสาว   | พิมพ์ชนก นาคประสงค์       | แผน ข       | การจัดการ |
| 19    | 6715350957        | นาย      | พี่รวัส เอกบัญชา          | แผน ข       | การจัดการ |
| 20    | 6715350965        | นาย      | ภาวิน เนียมประดิษฐ์       | แผน ข       | การจัดการ |
| 21    | 6715350973        | นางสาว   | ลลิตา พงษาธิการ           | แผน ข       | การจัดการ |
| 22    | 6715350981        | นางสาว   | วรพรรณ วรทัศน์            | แผน ข       | การจัดการ |
| 23    | 6715350990        | นาย      | วโรตม์ ทองวิไล            | แผน ข       | การจัดการ |
| 24    | 6715351007        | นางสาว   | ศรีวิสา ชูแช่ม            | แผน ข       | การจัดการ |
| 25    | 6715351015        | นางสาว   | สายทิพย์ บัวเมือง         | แผน ข       | การจัดการ |
| 26    | 6715351023        | นางสาว   | สุวภัทร ชาญณรงค์          | แผน ข       | การจัดการ |
| 27    | 6715351031        | นาย      | อวยชัย ศุภาคม             | แผน ข       | การจัดการ |
| 28    | 6715351040        | นางสาว   | เบญจภัทร บัวแก้ว          | แผน ข       | การจัดการ |
| 29    | 6715351058        | นางสาว   | เมธานี แป้นทอง            | แผน ข       | การจัดการ |

# รายชื่อผู้มีสิทธิ์เข้าศึกษาระดับบัณฑิตศึกษา หลักสูตรบริหารธุรกิจมหาบัณฑิต โครงการปริญญาโทสาขาบริหารธุรกิจ ภาคค่ำ คณะบริหารธุรกิจ มหาวิทยาลัยเกษตรศาสตร์ ระดับปริญญาโท ประจำภาคต้น ปีการศึกษา 2567 สาขาวิชา บริหารธุรกิจ (รหัสสาขา XN60)

## กลุ่มวิชา การจัดการเทคโนโลยีและการผลิต จำนวน 10 คน ( แผน ข 10 คน)

| ลำดับ | รหัสประจำตัวนิสิต | คำนำหน้า | ชื่อ-นามสกุล         | แผนการเรียน | กลุ่มวิชา                    |
|-------|-------------------|----------|----------------------|-------------|------------------------------|
| 1     | 6715351066        | นาย      | กิตติธัช สังข์ทอง    | แผน ข       | การจัดการเทคโนโลยีและการผลิต |
| 2     | 6715351074        | นางสาว   | จิรวัลย์ ราชคำ       | แผน ข       | การจัดการเทคโนโลยีและการผลิต |
| 3     | 6715351082        | นางสาว   | จิราภรณ์ กาเตะ       | แผน ข       | การจัดการเทคโนโลยีและการผลิต |
| 4     | 6715351091        | นาย      | พลากร เพ็งพุฒ        | แผน ข       | การจัดการเทคโนโลยีและการผลิต |
| 5     | 6715351104        | นางสาว   | นางสาวิชสุดา จรูญกุล | แผน ข       | การจัดการเทคโนโลยีและการผลิต |
| 6     | 6715351112        | นางสาว   | สกลพัฒน์ แก้วมุกดา   | แผน ข       | การจัดการเทคโนโลยีและการผลิต |
| 7     | 6715351121        | นาย      | สุพัฒน์พงศ์ ศรีทอง   | แผน ข       | การจัดการเทคโนโลยีและการผลิต |
| 8     | 6715351139        | นาย      | อัมรินทร์ สำอางค์    | แผน ข       | การจัดการเทคโนโลยีและการผลิต |
| 9     | 6715351147        | นางสาว   | เพชรลดา แจ่มพุดทรา   | แผน ข       | การจัดการเทคโนโลยีและการผลิต |
| 10    | 6715351155        | นางสาว   | โอบระวี สดศิริ       | แผน ข       | การจัดการเทคโนโลยีและการผลิต |

# รายชื่อผู้มีสิทธิ์เข้าศึกษาระดับบัณฑิตศึกษา หลักสูตรบริหารธุรกิจมหาบัณฑิต โครงการปริญญาโทสาขาบริหารธุรกิจ ภาคค่ำ คณะบริหารธุรกิจ มหาวิทยาลัยเกษตรศาสตร์ ระดับปริญญาโท ประจำภาคต้น ปีการศึกษา 2567 สาขาวิชา บริหารธุรกิจ (รหัสสาขา XN60)

## กลุ่มวิชา การตลาด จำนวน 11 คน ( แผน ข 11 คน)

| ลำดับ | รหัสประจำตัวนิสิต | คำนำหน้า | ชื่อ-นามสกุล          | แผนการเรียน | กลุ่มวิชา |
|-------|-------------------|----------|-----------------------|-------------|-----------|
| 1     | 6715351163        | นาย      | ณัฐพล ตรีมธุรกุล      | แผน ข       | การตลาด   |
| 2     | 6715351171        | นาย      | ณัฐพล สุยะตุ่น        | แผน ข       | การตลาด   |
| 3     | 6715351180        | นางสาว   | ณัฐสุดา ทรัพย์มีชัย   | แผน ข       | การตลาด   |
| 4     | 6715351198        | นางสาว   | นพวรรณ แสงสว่าง       | แผน ข       | การตลาด   |
| 5     | 6715351201        | นางสาว   | นิชา วีรวัฒกพงศ์      | แผน ข       | การตลาด   |
| 6     | 6715351210        | นางสาว   | พิชญา ฟูสิริพงษ์      | แผน ข       | การตลาด   |
| 7     | 6715351228        | นางสาว   | พิรดา มนุญญวงศ์       | แผน ข       | การตลาด   |
| 8     | 6715351236        | นาย      | พิสิฐพงศ์ โกมุทท์วงศ์ | แผน ข       | การตลาด   |
| 9     | 6715351244        | นางสาว   | วีระยา ลลิตเกียรติกุล | แผน ข       | การตลาด   |
| 10    | 6715351252        | นาย      | สราวุฒิ โมรารัตน์     | แผน ข       | การตลาด   |
| 11    | 6715351261        | นางสาว   | สิริมา อินศิริ        | แผน ข       | การตลาด   |

# ขั้นตอนการรายงานตัวเข้าศึกษาต่อในระดับบัณฑิตศึกษา สาขาบริหารธุรกิจ โครงการปริญญาโทสาขาบริหารธุรกิจ ภาคค่ำ คณะบริหารธุรกิจ

#### มหาวิทยาลัยเกษตรศาสตร์ วิทยาเขตบางเขน

\*\*\*\*

#### ขั้นตอนการรายงานตัวของนิสิตใหม่

- ขั้นตอนที่ 1 การลงทะเบียนขอรับบัญชีผู้ใช้เครือข่ายนนทรี
- ขั้นตอนที่ 2 การกรอกข้อมูลประวัติ
- ขั้นตอนที่ 3 การพิมพ์ใบแจ้งหนี้ (KU 9)
   ตัวอย่างใบแจ้งหนี้ (KU 9)
- ขั้นตอนที่ 4 การลงทะเบียนเรียนนิสิตใหม่ (การลงทะเบียนเรียน รายวิชาตามแผนการศึกษา)

\*\*\*\*

### ขั้นตอนที่ 1 การลงทะเบียนขอรับบัญชีผู้ใช้เครือข่ายนนทรี

การยืนยันตัวบุคคลเพื่อใช้งานบัญชีผู้ใช้เครือข่ายนนทรี (ต้องทำให้ครบทุกขั้นตอน)

- 1. ขอรหัสผ่านบัญชีผู้ใช้เครือข่ายนนทรี ผ่านทางเว็บไซต์ <u>https://accounts.ku.ac.th</u>
- 2. จะปรากฎหน้าจอระบบบริหารบัญชีผู้ใช้เครือข่ายนนทรี (Nontri Account Management)
- 3. คลิกที่เมนู "การยืนยันข้อมูลส่วนบุคล (Personal information verification)"

#### 4. กรอกข้อมูลยืนยันตัวบุคคล ดังนี้ เลขประจำตัวประชาชน, รหัสนิสิต (ไม่ต้องมี b หรือ g นำหน้า), นามสกุล (ภาษาอังกฤษ) และเลือก Person Type เป็น นิสิต/Student (ต้องกรอกให้ครบที่รายการ)

5. คลิกที่ปุ่ม "ยืนยัน (Confirm)" เพื่อดำเนินการขั้นต่อไป

6. กำหนดรหัสผ่าน 2 ครั้งให้ตรงกันโดยรหัสผ่านจะต้องประกอบด้วยตัวอักษร ตัวเลข และอักขระพิเศษไม่น้อยกว่า
 8 ตัวอักษรและมีความยาวไม่เกิน 16 ตัวอักษรแล้วคลิกปุ่ม Change Password"

- 7. กำหนดคำถาม/คำตอบ ไว้สำหรับกรณีการกู้คืนรหัสผ่าน เสร็จแล้วคลิกปุ่ม "Save Answer"
- 8. กรอกข้อมูล Recovery Email เป็น email สำหรับกู้คืนรหัสผ่าน เสร็จแล้วกด Update
- \* หมายเหตุ ต้องนำ E-mail KU-Google (@ku.th) กรอกเพิ่มในประวัตินิสิตขั้นตอนที่ 2

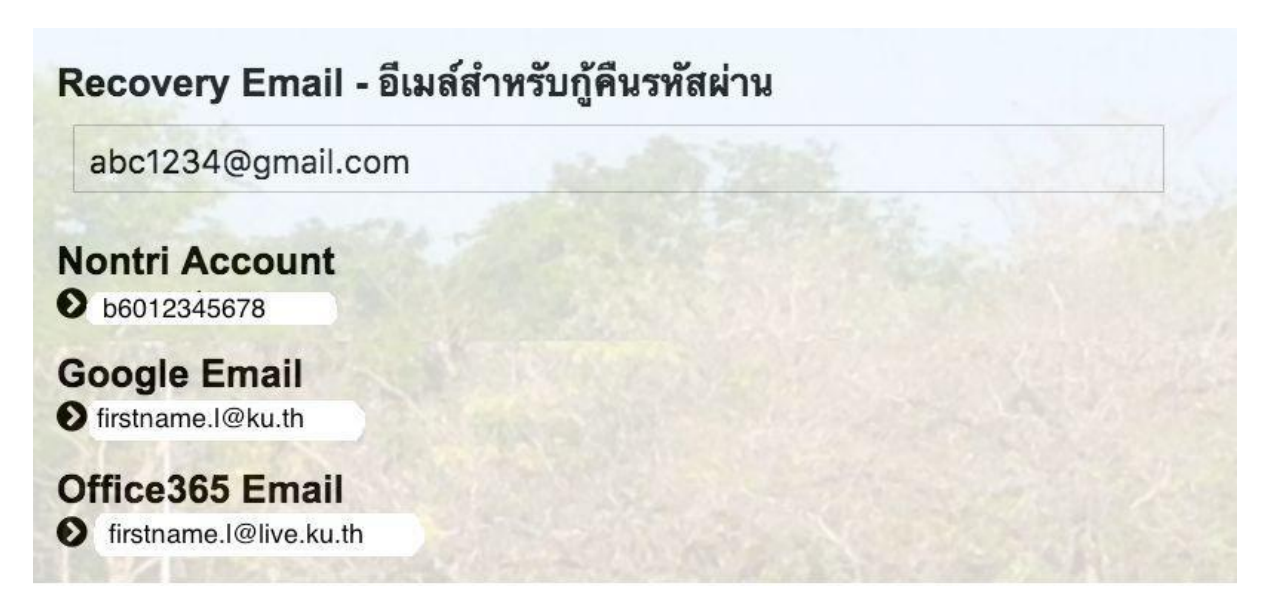

#### รายละเอียดดังนี้

| Recovery Email                                             | หมายถึง อีเมล์สำรองที่ใช้สำหรับการกู้คืนรหัสผ่านของผู้ใช้งาน (ในกรณีที่ไม่มีชื่อีเมล์<br>ผู้ใช้งานสามารถกรอกอีเมลสำรองเพื่อตั้งค่าได้)<br>(Secondary e-Mail for recover your e-Mail. (Nontri Account))                                                                                            |
|------------------------------------------------------------|----------------------------------------------------------------------------------------------------|
| Nontri Account<br>บัญซีหลักของมหาวิทยาลัย                  | หมายถึง ชื่อบัญชีผู้ใช้เครือข่ายนนทรีใช้ ล็อกอินเข้าระบบสารสนเทศและระบบ<br>เครือข่ายของมหาวิทยาลัยอาทิ การลงทะเบียนเรียน โดยชื่อบัญชีของนิสิตจะเป็น b<br>หรือg ตามด้วยรหัสนิสิต (b = ป.ตรี/ g = ป.โท เอก)<br>(Name/Username of KU account for accessing to Information Systems<br>of University.) |
| Google Email<br>บัญชีซึ่งเป็นบริการเสริมของ<br>มหาวิทยาลัย | หมายถึงชื่อบัญชีอีเมล์ KU-Google for Education ภายใต โดเมน "@ku.th"<br>(E-mail name of KU-Google account)                                                                                                    |
| Office365 Email                                            | หมายถึง ชื่อบัญชี อีเมล์ KU-Microsoft live (บริการใหม) ภายใตโดเมน<br>"@live.ku.th"                                                                                                    |
| บัญชีซึ่งเปนบริการเสริมของ<br>มหาวิทยาลัย                  | (E-Mail name of Office365 account) New Services !!                                                                                                    |

เมื่อเสร็จแล้วคลิกปุ่ม "Logout" เพื่อออกจากระบบ (Then click "Logout" to log out.)

# ขั้นตอนที่ 2 การกรอกข้อมูลประวัติ

1. เข้า <u>http://www.grad.ku.ac.th</u>

| ← → C 🔒 grad.ku.ac.th                             |                                                                                                    | a e \star 🖬 🛪 🖬 🐧 i |
|---------------------------------------------------|----------------------------------------------------------------------------------------------------|---------------------|
| 😭 สมุลออกเลข 4 โดงอก 😭 สาหายสัมนะประ - Goo 🥝 กับค | unenstärundarum 🥝 AMS e-Office 🙆 veitrenn - värefarters in Data M 🧿 öveletternela sentien                                                   |                     |
|                                                   | f y 🖸 🛛                                                                                                    |                     |
|                                                   | GS manyative บัณฑิตวิทยาลัย มหาวิทยาลัยเกษตรศาสตร์                                                                                          |                     |
|                                                   | <b>KU MARKA GRADS</b> <i>plus</i> <sup>+</sup> THE GRADUATE SCHOOL, KASETSART UNIVERSITY                                                    |                     |
|                                                   |                                                                                                    |                     |
|                                                   | หน้าแอก หลักสูตร GSPP การวันสมัคร นิสิต ยาจารย์ ระบบสารสนพศ ดาวม์โทลด ข่าวและสิจกรรม เรียรกับเรา ติดต่อเข้าหน้าที                           |                     |
|                                                   | anuna >                                                                                                    |                     |
|                                                   | ข้อบังคับ การในระ > การสัน บิการศึกษา 2566                                                                                                  |                     |
|                                                   | อังรางกรรรมเนินการศึกษา <u>รระสามมันให้เป็นไ</u> ล                                                                                          |                     |
|                                                   | อ่าดี แลศการพระนการข้อกรุษสาหรับผู้สมัคร ระช่อมัติศรีกระระหลัว นทิตวิทยาลัย                                                                 |                     |
|                                                   | เรียนไของส่อนนั้นการส่วยลออนการาชิงกฎะ<br>ระดับปริญญาตา ระดับประวัติปีสารปกประวัติปีสารปกประวัติปีสารปกประวัติปีสารปกประวัติปีสารปกประวัติป |                     |
|                                                   | โครงการเรียนส่วงหน้า > แบบพ่อรื่มสำหรับโครงการพิเศษ                                                                                         |                     |
|                                                   | เรื่อนต่น มีอาการสลิตนั้นต่อระดับนั้นต้องคือเป็น 🖉 Search . 🔍 🔍                                                                             |                     |
|                                                   | ราสารและการณ์ปัจจุบัน (แสน ข)<br>การสารและการณ์ปัจจุบัน (แสน ข)                                                                             |                     |
|                                                   | การรายงานตวเขาศกษา<br>สายเหลือการรายงานตระจากาศเริ่ม การศาสรรรรร                                                                            |                     |
|                                                   | และการทำบัตรประจำตัวนิสิตใหม่ <sub>รับสมั</sub> กร 🧤 รับสมัครมีสิตะดับบัณฑิตศึกษา ปีการ                                                     |                     |
|                                                   | ภาคต้น ปีการศึกษา 2566 (รอบแรก).                                                                                                    |                     |
|                                                   | รับแม่สันที่ 22 มีนายาม 2555                                                                                                    |                     |
|                                                   | พระแหวนห 25 มน พม - 2 เมษายน 2566<br>อาการของเลือกรัฐบาร์สายมารายาราย่าย เราะ เราะ อาการของเพื่อพัฒนาศึกษาที่                               |                     |
|                                                   | ตัวนิสิตใหม่ ภาคต้น ปีการศึกษา 2566 (รอบ 2566                                                                                               |                     |
|                                                   | แรก) ตั้งแต่วันที่ 23 มีนาคม – 2 เมษายน 2566                                                                                                |                     |
| https://www.grad.ku.ac.th/application/reporting/  | KU (2)                                                                                                    |                     |
| C Eusentrullenj                                   | 📕 Q. Search 📕 💭 📮 💟 💬 🛄 💷 😜                                                                                                    | ^                   |

- เลือก หัวข้อผู้สนใจเข้าศึกษา คลิกที่ ภาคพิเศษ กรอกข้อมูลประวัตินิสิตใหม่

2. เลือก Link กรอกข้อมูลประวัตินิสิตใหม่ ภาคพิเศษ

| 割 企 女 🕞 🏚 🖬 🕹 🖬 🎄                                                                                                    |
|----------------------------------------------------------------------------------------------------|
| 😵 AMS e-Office 🥹 volumen - standarbes 👔 Master's in Data M 😵 skuller barde                                                                                                    |
| f 🎔 📴 🖸                                                                                                    |
| Innovative บัณฑิตวิทยาลัย มหาวิทยาลัยเกษตรศาสตร์ Innovative บัณฑิตวิทยาลัย มหาวิทยาลัยเกษตรศาสตร์ Innovative State Stat |
| หลักสูตร GSPP การรับอนัตร นิสิต ยางารย์ ระบบเสารสนเทศ ตาวน์โหลด ข่าวและยังกรรม เ <i>ปี่ยวกับเรา</i> ติดต่อเข้าหน้าที่                                                                                                    |
| าสื่อ รอารัสชาวีขยายในเทพงศ์ > Appications > รายาามให้มีสินใหม่                                                                                                    |
|                                                                                                    |
| ารรายงานตัวนิสิตใหม่และลงทะเบียนเรียนออนไลน์ Link > รายชื่อผู้มีสิตให้เราลอบ<br>กรรายงานตัวนิสิตใหม่และลงทะเบียนเรียนออนไลน์                                                                                                    |
| unt Nontri Link 🖕 > รายเวนตัวนิสิตโหม่                                                                                                    |
| ลงทะเบียนเรียนออนไลน์ และพิมพิโยแจ้งหนี้ (XU9) Link สีงต่อ                                                                                                    |
| ลงทะเบียนเรียนออนไลน์ และพิมพิโยแจ้งหนี้ (KU9) วิทยางพศรีราชา Link การกา                                                                                                    |
| ลงพะเบียนส่วนออนไลน์ และพิมพิโนแจ้งหนี้ (KU9) วิทยางตะเอสิมพระเกียวติ Link โทร 0.2900-1445 ท่อ 226<br>สนคร ภายใน (61)1104 7 ต่อ 226                                                                                                    |
| E-mail : fgranmigku.ac.th                                                                                                    |
| rs <sup>2</sup> Orsbunders <b>Groderahip Otmost Opiendid</b> Copyright © 2016 The Graduate School, KasetsartUniversity                                                                                                    |
| ys 2 Quebundeess () seatrahip () Imod () standed Copyright © 2016 The Graduate School, KasetsartUniversity                                                                                                    |

3. Login ด้วยรหัสประจำตัวนิสิต และ หมายเลขประจำตัวประชาชน

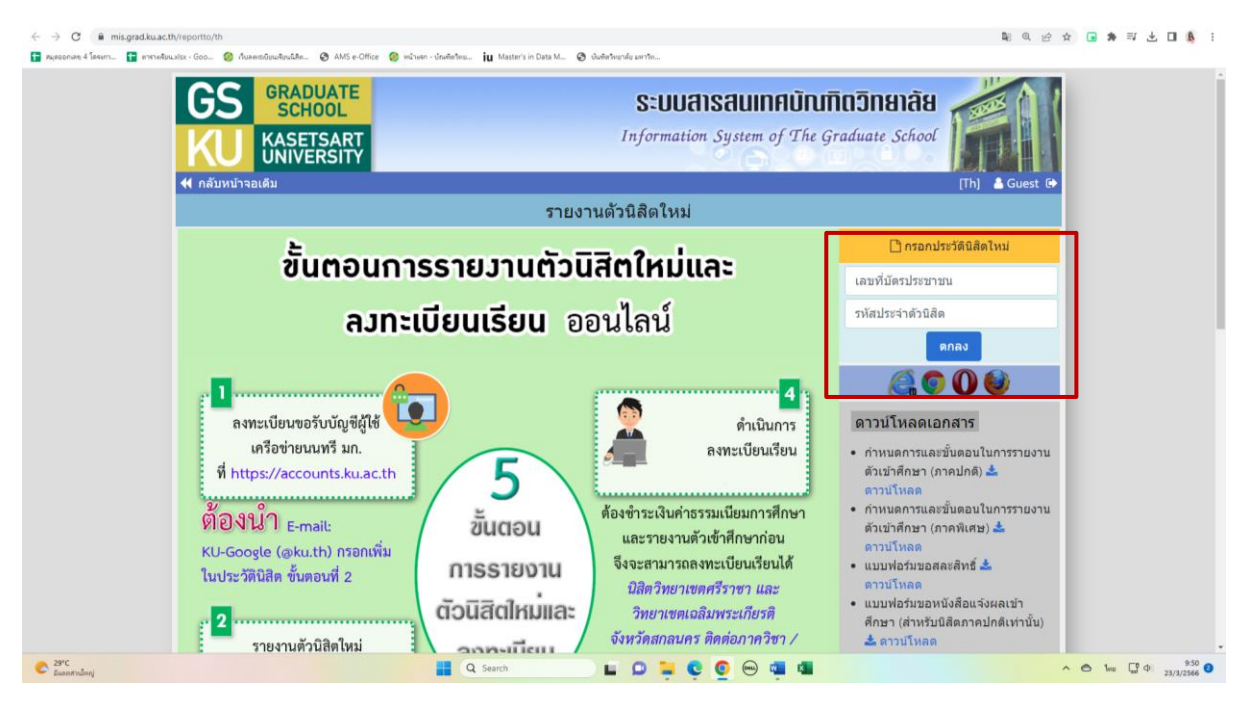

 กรอกข้อมูลส่วนตัวให้ครบทุกขั้นตอน และตรวจสอบชื่อ – นามสกุลอย่างละเอียด หากมีข้อผิดพลาด ให้แจ้งทางโครงการฯ เพื่อดำเนินการแก้ไข

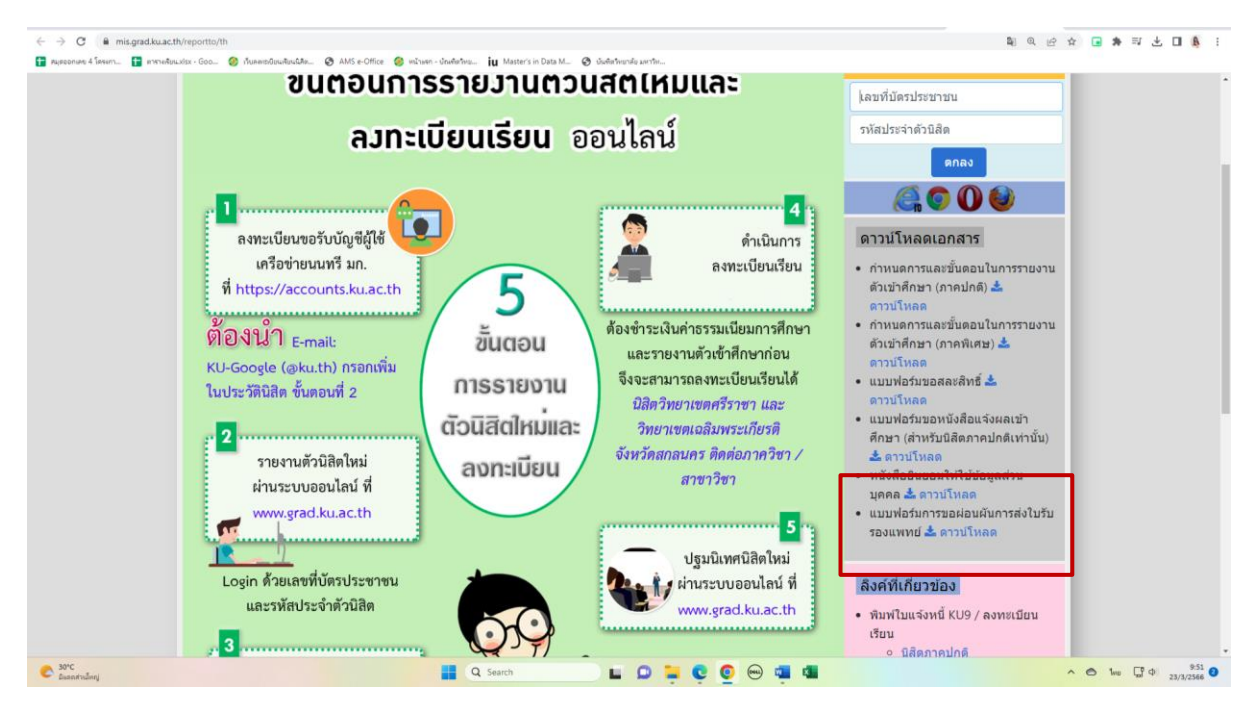

\* เอกสารเพิ่มเติมที่ต้องใช้แนบในการรายงานตัว

# ขั้นตอนที่ 3. การพิมพ์ใบแจ้งหนี้ (KU9)

1. เข้า <u>https://sp-regis.ku.ac.th/</u> (เว็บลงทะเบียนเรียนนิสิตโครงการภาคพิเศษ มก.)

| 🥝 เว็บองหะเบียนเรียนนิสิตโครงการกาดทิต 🗙 🕂                                                                                                    |                                                                                      |                                                                                          |                                                                                                    | - 0 ×                                                                                                    |  |  |
|----------------------------------------------------------------------------------------------------|--------------------------------------------------------------------------------------|------------------------------------------------------------------------------------------|----------------------------------------------------------------------------------------------------|----------------------------------------------------------------------------------------------------|--|--|
| ← → C ① luitananiu   sp-regiskuacth/index.php                                                                                                    |                                                                                      |                                                                                          |                                                                                                    |                                                                                                    |  |  |
| 🔢 แอป 🧕 จดหมาย - fbusmba 🤣 หน้าแรก - บัณฑิตจิทย                                                                                                    | MBA สปท.   มหาวิทยา                                                                  | 🥝 บ 干 สมุดออกเล                                                                          | ย 4 โดรงกา 📀 WRTS:Graduate Sch 🖬 ymba_ku - Yahoo M 🤗 New Do                                                                                                    | ocument 🛨 ตารางเรียน.xlsx - Goo »                                                                                                    |  |  |
| เวอร์ชัน 3.1 (8 ต.ศ. 2555)<br>พัฒนาโดยสำยสารสนุบทศ<br>สำนักบริการคอมพิวเตอร์ มก.                                                                         |                                                                                      | <b>เว็บลงทะเบีย</b> ก<br>รศัสปญชี<br>รศัสฝาน                                             | นเรียนนิสิตโครงการภาคพิเศษ มก.<br>วทยาแต <u>บางเยน</u> ▼ Login<br>Clear                                                                                                    | วันที่ 26 กุมภาพันธ์ 2563<br>เวลา <mark>20:40709</mark> น.                                                                              |  |  |
| หน้าแรก รายงาน                                                                                                    |                                                                                      |                                                                                          |                                                                                                    |                                                                                                    |  |  |
| ข่าวประชาสัมพัน                                                                                                    | เธ์                                                                                  |                                                                                          | การใช้งานเว็บสำหรับนิสิตใหม่                                                                                                    | เว็บการลงทะเมียนเรียนนิสิต<br>2 มีชื่ออออปอร์ พิเศษ (มร.แรน สอบแนนสม)                                                                   |  |  |
| เปิดระบบการตั้งค่า pattern และอัตราค่าธรรมเนียมการค้<br>เฉพาะนิสิตใหม่ระดับบัณฑิตศึกษา รหัสปี 63 ส่าหรั<br>ข่าระเงินค่าลงทะเบียนภาคการศึกษาแรกผ่านธนาคาร | ใกษา ประจำภาคต้น บี<br>มพิมพ์ใบแจ้งหนี้ (KU9<br>แระหว่างวันที่ 2 - 11 ร่             | ใการศึกษา 2563<br>)) ผ่าน Web และ<br>มีนาคม 2563 🦚                                       | <ol> <li>กรอกข้อมูลประวิธีสิตจิโหม่</li> <li>สำหรับมีสิตระคนเริญญาตรั</li> <li>สำหรับมีสิตระคนเริญญาตรั</li> <li>มอรรัสมัญขัญใช้เครือข่ายหมดหรือสึกษา</li> <li>ขอรรัสมัญขัญใช้เครือข่ายหมดหรือสึกษา</li> </ol> | * นิสิตภาคปกติ-พิเศษ (บางเบน-กำแพงแสน)<br>* นิสิตหลักสุตรบานขาติ<br>(International Program)<br>* นิสิตโตรงการภาคพิเศษ<br>(Bill Payment) |  |  |
| ปฏิทินการศึกษา <b>ภาคปลาย ปีก</b>                                                                                                    | <u>ารศึกษา 2562</u>                                                                  | 1                                                                                        | การแสดงเอกสาร PDF                                                                                                    | <ul> <li>นิสิตโครงการภาคพิเศษ (เว็บเดิม)</li> <li>เว็บอาจารณ์มีปรีกหว</li> </ul>                                                        |  |  |
| <ul> <li>ปฏิทีนการศึกษา 18การศึกษา 2562 สาหรับบิสิตปัณฑิตวิทยาสย</li> <li>ปฏิทีนการศึกษา มีการศึกษา 2562 สาหรับบิสิตปริญญาตรี</li> </ul>                 |                                                                                      |                                                                                          | เว็บบี้ได้ออกแบบให้แสดง ใบแจ้งการป่าสะเงิน และ ใบเสร็จรับเงิน เป็นเอกสาร PDF แสดงผล<br>ในบรามขอร์ กรณีบราวเซอร์ เช่น IE เป็นดัน ใบแสดงผลเอกสาร PDF หรือเป็นหน้าว่างๆ ให้<br>แก้ประวั                           |                                                                                                    |  |  |
| หลักสูตรการชำระเงินค่าธรรมเนียมการ                                                                                                    | ศึกษาแบบ "เหมาจ่าย"                                                                  |                                                                                          | 1. Postkuosu ádobe Reader                                                                                                    | ลิดด่อสอบถาม                                                                                                    |  |  |
| กำนนดการ หลักสูตรภาษาไทย หลักสูตรนานาชาติ                                                                                                    |                                                                                      |                                                                                          | (กรณีเครื่องคอมพิวเตอร์ไม่มีโปรแกรม Adobe Reader ให้ติดตั้ง โดยดาวน์โหลดที่นี่)                                                                                                    | ัสานักบริหารการศกษา<br>โทร. 0-2942-8200                                                                                                 |  |  |
| โครงการฯ เปิดรายวิชา                                                                                                    | ก่อนวันที่ 3 ธ.ค.62                                                                  | ก่อนวันที่ 7 ม.ค.63                                                                      | 2. คลิกเมนู Edit และ Preferences     มายบริการการเรียนการสอนและก                                                                                                    |                                                                                                    |  |  |
| โครงการฯ ตั้งค่าบันทึกอัตราค่าธรรมเนียมการศึกษา                                                                                                    | ก่อนวันที่ 1                                                                         | 18 พ.ย.62                                                                                | <ol> <li>ภายในกรอบของ Web Browser Options ให้คลิกเลือก Display PDF in browser</li> </ol>                                                                                                    | ตอ 618035-42<br>สำนักบริการคอมพิวเตอร์                                                                                                  |  |  |
| นิสิตใหม่ ป.โท, ป.เอก รหัส 62 เข้าภาคปลาย ชำระเงิน                                                                                                    | 20 - 26                                                                              | พ.ย.62                                                                                   | 5. ดลิกปุ่ม OK                                                                                                    | โทร. 0-2562-0951-6                                                                                                    |  |  |
| นิสิตปัจจุบัน ป่าระเงิน                                                                                                    | 18 พ.ย 1 ธ.ค.62<br>เปิดช่วงลำข้า<br>2 - 13 ธ.ค.62<br>ขยายเวลา<br>ถึงวันที่ 19 ธ.ค.62 | 23 ธ.ศ.62 - 16 ม.ศ.63<br>มายาน<br>KU9 แบ่งเป็นสองช่วง<br>23 - 31 ธ.ศ.62<br>1 - 16 ม.ศ.63 | <ol> <li>มหามายาม Aoobe Reader<br/>พากยังไม่สามารถแสดงเอกสารโด้ แมะนำไฟล้องเปลี่ยนใช้บรามเซอร์อื่น เช่น Google<br/>Chrome, Mozilla Firefox หรือ Internet Explorer เป็นดัน</li></ol>                            | ต่อ 622541-3                                                                                                    |  |  |
| วันลงทะเบียนเรียน                                                                                                    | 3 - 6 ธ.ค.62                                                                         | 7 - 10 ม.ค.63                                                                            | ขึ้นตอนการตั้งค่าระบบสำหรับเจ้าหน้าที่โครงการฯ                                                                                                    |                                                                                                    |  |  |
| วันเปิดภาคเรียน                                                                                                    | 9 ธ.ค.62                                                                             | 13 ม.ค.63                                                                                | 1. ขอเปิดสอนรายวิชา เมื่อใส่รายวิชาครบแล้ว ให้คลิกปุ่ม "แจ้งขอเปิดสอน" และคลิกปุ่ม                                                                                                    |                                                                                                    |  |  |
| วันลงทะเบียนเรียนล่าข้า และเปลี่ยนแปลงรายวิชา                                                                                                    | 9 - 13 s.e.62                                                                        | 13 - 17 ม.ค.63                                                                           | "Send" สถานะจะเป็น "รอการรับรอง" แล้วรอจนกว่าสำนักบริหารการศึกษารับรอง                                                                                                    |                                                                                                    |  |  |
| วันถอนรายวิชา (สำหรับนิสิตบัณฑิตวิทยาลัย)                                                                                                    | 21 ธ.ค.62 - 16 ก.พ.63                                                                | 25 ม.ค 22 มี.ค.63                                                                        | สถานะเปลี่ยนเป็น "เปิดเรียบรอย"<br>2. ออกแบบ Pattern การเก็บค่าธรรมเนียมการศึกษา                                                                                                    |                                                                                                    |  |  |
| 📲 🔎 🗮 📜 🧿 💶 💶                                                                                                    |                                                                                      |                                                                                          | 2                                                                                                    | <sup>名</sup> へ (1)) 臣 ENG 20:40 💭                                                                                                    |  |  |

# 2. ใช้รหัสบัญชี และรหัสผ่าน <u>(บัญชีผู้ใช้เครือข่ายนนทรี</u>) Login เพื่อเข้าไปพิมพ์ใบแจ้งหนี้ KU 9

| 4 3 0 8                 | enis ku na th findau nha                          |                                                                                                    |                                                                  |                                                          |
|-------------------------|---------------------------------------------------|----------------------------------------------------------------------------------------------------|------------------------------------------------------------------|----------------------------------------------------------|
| C -> C = sp-n           | egis.ku.ac.tn/index.pnp                           | and an internation of the Alexandrom Contractor and a statement of the statement of the sta | <ul> <li>Masteric in Data M. (B). Anti-Annalis condu-</li> </ul> |                                                          |
| Majaconiaro e intern    |                                                   | наланиятания 🖉 Аміз е-отпое 🥥 малият - отнянията 👖                                                                                                    | a master's in Data m                                             |                                                          |
|                         |                                                   |                                                                                                    | เว็บลงทะเบียนเรียนนิสิตโครงการภาคพิเศษ มก.                       |                                                          |
|                         | เวอร์ขั้น 3.1 (8 ค.ศ. 2555)                       |                                                                                                    | ผู้ใช้งาน คือ g6515350457 นางสาวดาริกา แข่ได้ว                   | วันที่ 23 มีนาคม 2566                                    |
| 10000                   | พฒนาาดอยายสารสนเทศ<br>ส่านักบริการคอมพิวเตอร์ มก. |                                                                                                    |                                                                  | 1361 <mark>9:58:21</mark> א.                             |
| หน้าแรก สมาชิก          | ใบแจ้งหนึ่/ลงทะเมือนเรือน 👻                       | ใบแสร้างรับเรลิน (KU2) รากงาน ภาคาไลาย 2565                                                                                                    |                                                                  |                                                          |
|                         |                                                   |                                                                                                    | ข้อมอสมาชิก : มิสิต                                              |                                                          |
|                         |                                                   | ราสัมส์ด                                                                                                    | 6515350457                                                       |                                                          |
|                         |                                                   | ข้อ นามสกล                                                                                                    |                                                                  |                                                          |
|                         |                                                   | ริทยาเขต                                                                                                    |                                                                  |                                                          |
|                         |                                                   | ระฉับการศึกษา                                                                                                    | ปริญญาโท                                                         |                                                          |
|                         |                                                   | รนัสสาขาวิชา                                                                                                    | XN64                                                             |                                                          |
|                         |                                                   | ข้อสาขาวิชา                                                                                                    | บริหารธุรกิจ (สปท.)                                              |                                                          |
|                         |                                                   | ชื่อโครงการ                                                                                                    | โครงการบัณฑ์ไดดีกษาสาขาบริหารธุรกิจ (สมห.)                       |                                                          |
|                         |                                                   | สถานภาพนิสิต                                                                                                    | นิสิตปัจจุบัน                                                    |                                                          |
|                         |                                                   | อาจารย์ที่ปรึกหา                                                                                                    | ไม่มีหพัสอาจารย์ที่ปรึกษา . (00000)                              |                                                          |
|                         |                                                   |                                                                                                    | การลงหะเบียน กาดปลาย ปีการศึกษา 2565                             |                                                          |
|                         |                                                   | วันข่าระเงินผ่านธนาดาร KU9                                                                                                    |                                                                  |                                                          |
|                         |                                                   | วันลงทะเมียน                                                                                                    | 22 พฤศจิกายน 2565 - 25 พฤศจิกายน 2565                            |                                                          |
|                         |                                                   | วันลงทะเบียนล่าข้า เพิ่ม-ถอน                                                                                                    | 28 พฤศจิกายน 2565 - 2 สันวาคม 2565                               |                                                          |
|                         |                                                   |                                                                                                    | สิทธิ์การลงทะเบียน :                                             |                                                          |
|                         |                                                   | สถานะการข่าระเงิน                                                                                                    | ปาระเงินแล้ว                                                     |                                                          |
|                         |                                                   |                                                                                                    | ตรวจสอบจำนวนเงินจากหน้าใบแจ้งหนึ่                                |                                                          |
|                         |                                                   | สถานะรองขึ้นจ                                                                                                    | •                                                                |                                                          |
|                         |                                                   | การลงทะเบียนเรียนแบบ                                                                                                    | เหมาข่าย                                                         |                                                          |
| เวลาประมวลผล 0.14876890 | 1824951 วันาที                                    |                                                                                                    |                                                                  |                                                          |
|                         |                                                   |                                                                                                    |                                                                  |                                                          |
|                         |                                                   |                                                                                                    |                                                                  |                                                          |
|                         |                                                   |                                                                                                    |                                                                  |                                                          |
|                         |                                                   |                                                                                                    |                                                                  |                                                          |
|                         |                                                   |                                                                                                    |                                                                  |                                                          |
| C 30°C<br>Duantrulinnj  |                                                   | Q 5                                                                                                    | arch 🔲 🖬 📮 📮 🙋 💬 🖷 💶                                             | Λ Θ ENG <sup>[1]</sup> Φ <sup>(1)</sup> 958<br>23/3/2366 |
|                         |                                                   |                                                                                                    |                                                                  |                                                          |

 เลือกเมนู−>ใบแจ้งหนี้/ลงทะเบียน−>พิมพ์ใบแจ้งหนี้ KU 9 ในวันพฤหัสบดีที่ 14 มีนาคม 2567 ถึง วันพฤหัสบดีที่ 21 มีนาคม 2567

| ← → C 🔒 sp-n            | egis.ku.ac.th/index.php                                                           |                                                                  |                                                                                        | 여 순 ☆ 🕞 ≉ 🗐 🕹 🛙 🐧 :                                     |
|-------------------------|-----------------------------------------------------------------------------------|------------------------------------------------------------------|----------------------------------------------------------------------------------------|---------------------------------------------------------|
| 🚹 หมุดออกเลง: 4 โดระกา  | 🚹 ตาศาลสืบแมร์ระ - Goo 🥝 กับลล                                                    | เซงิยนสียนนิสิต 🕲 AMS e-Office 🧕 หน้านอก - นักษรีตรีหน 🗓 Masteri | in Data M 🚳 Guñafarandu zartha                                                         |                                                         |
|                         | เวอร์ขั้น 3.1 (8 ค.ค. 2555)<br>พัฒนาโดยฝ่ายสารสนเทส<br>สำนักบริการคอมพิวเตอร์ มก. | 1                                                                | เว็บลงทะเบียนเรียนนิสิตโครงการภาคพิเศษ มก.<br>สุโข่มน 4a g6515359457 แหลามาสักา แช่ได้ | รับที่ 23 มีนาคม 2566<br>เวลา <mark>(ปร.192</mark> ) น. |
| หน้าแรก สมาชิก          |                                                                                   |                                                                  |                                                                                        |                                                         |
|                         |                                                                                   |                                                                  | ข้อมูลสมาชิก : นิสิต                                                                   |                                                         |
|                         |                                                                                   | รงไสนิสิต                                                        | 6515350457                                                                             |                                                         |
|                         |                                                                                   | ชื่อ นามสกุด                                                     |                                                                                        |                                                         |
|                         |                                                                                   | ริทยาเขต                                                         |                                                                                        |                                                         |
|                         |                                                                                   | ระดับการศึกษา                                                    | บหมูญาาท                                                                               |                                                         |
|                         |                                                                                   | รนัสสาขาวิชา                                                     | XN64                                                                                   |                                                         |
|                         |                                                                                   | ชื่อสาหาริชา                                                     | ນອີທາງຊຸຣກິຈ (ສຸປຸທ.)                                                                  |                                                         |
|                         |                                                                                   | ชื่อโครงการ                                                      | โครงการบัณฑิตตึกษาสาขาบริหารธุรกิจ (สปท.)                                              |                                                         |
|                         |                                                                                   | สถานภาพนิสัต                                                     | น์สิตปัจจุบัน                                                                          |                                                         |
|                         |                                                                                   | อาจารย์ที่ปรึกหา                                                 | ใม่มีรหัสอาจารย์ที่ปรึกษา . (00000)                                                    |                                                         |
|                         |                                                                                   | กา                                                               | รลงทะเบียน ภาคปลาย ปีการศึกษา 2565                                                     |                                                         |
|                         |                                                                                   | วัมช่าระเงินผ่านธนาคาร KU9                                       |                                                                                        |                                                         |
|                         |                                                                                   | วันองทะเบียน                                                     | 22 พฤศจิกายน 2565 - 25 พฤศจิกายน 2565                                                  |                                                         |
|                         |                                                                                   | วันองทะเบียนอ่าข้า เพิ่ม-กอน                                     | 28 พฤศจิกายน 2565 - 2 ธันวาคม 2565                                                     |                                                         |
|                         |                                                                                   |                                                                  | สิทธิ์การลงทะเบียน :                                                                   |                                                         |
|                         |                                                                                   | สถานะการข่าระเงิน                                                | ข้าระเงินแต่ว<br>ตรวจสอบจำนวนเงินจากหน้าใบแจ้งหนึ่                                     |                                                         |
|                         |                                                                                   | สถานะรอพินิจ                                                     | -                                                                                      |                                                         |
|                         |                                                                                   | การลงทะเบียนเรียนแบบ                                             | เหมาจ่าย                                                                               |                                                         |
| เวลาประมวล4ด 0.14876890 | 1824951 วินาที                                                                    |                                                                  |                                                                                        |                                                         |
| Sorc Susantrulanj       |                                                                                   | Q Search                                                         | L D 🗕 Ç Q 🖯 🧃 🛯                                                                        |                                                         |

- 4. นำใบแจ้งหนี้ KU 9 ไปชำระค่าธรรมเนียมการศึกษาที่ธนาคารตามที่ระบุในใบแจ้งหนึ่
- 5. ส่งสำเนาใบเสร็จ และสำเนาใบแจ้งหนี้ KU 9 ที่ชำระค่าธรรมเนียมการศึกษา เรียบร้อยแล้ว
- \*\*โดยวิธี นำสำเนาส่งมายังโครงการฯ ภาคค่ำ ด้วยตนเอง หรือ<u>แสกน</u> (Scan) หรือ<u>รูปถ่าย</u>ที่ชัดเจน พร้อมทั้งเขียนชื่อ - นามสกุล รหัสนิสิต 671535xxxx และสาขาวิชาที่นิสิตรายงานตัว กลับมายัง โครงการฯ ทาง Email ที่ \*\*Email: y-mba.bus@ku.th เพื่อที่ทางโครงการฯจะทำการรับรองการ ชำระเงินของนิสิตผ่านระบบ <u>เพื่อนิสิตจะได้ดำเนินการลงทะเบียนเรียนผ่านระบบออนไลน์ต่อไป</u>\*\*

ติดต่อโครงการปริญญาโทสาขาบริหารธุรกิจ ภาคค่ำ

- Email: <u>y-mba.bus@ku.th</u>
- 💠 เว็บไซด์โครงการปริญญาโทสาขาบริหารธุรกิจ ภาคค่ำ
- http://www.y-mba.bus.ku.ac.th
- Facebook : <u>https://www.facebook.com/YMBA.KU2023/</u>
- Mobile : 081 843 5713
- Tel : 02-5795355 ต่อ 1905